## ขั้นตอนการลงทะเบียน Pakasanasarn Account

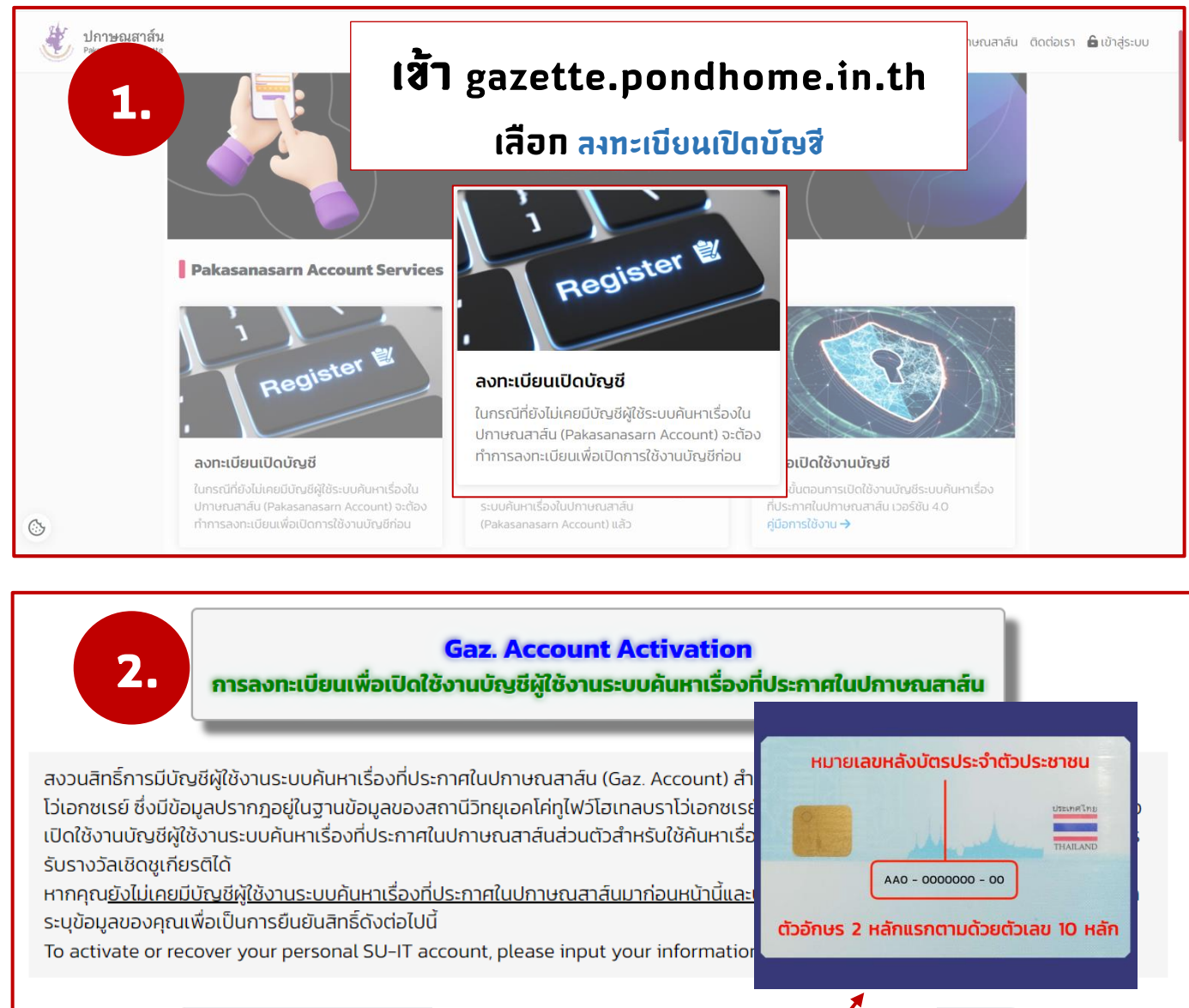

| Thai Citizen ID      | เลขประจำตัวประชาชน 13 หลัก              |    |
|----------------------|-----------------------------------------|----|
| Laser Code           | เลข Laser code หลังบัตรประจำตัวประชาชน  |    |
| Employee ID          | รหัสประจำตัวพนักงาน 12 หลัก             | 00 |
| ชื่อ (ภาษาไทย)       | ชื่อภาษาไทย (ไม่ต้องใส่คำนำหน้าชื่อ)    |    |
| นามสกุล (ภาษาไทย)    | นามสกุลภาษาไทย                          |    |
| First Name (English) | ชื่อภาษาอังกฤษ (ไม่ต้องใส่คำนำหน้าชื่อ) |    |
| Last Name (English)  | นามสกุลภาษาอังกฤษ                       |    |
|                      | CONFIRM                                 |    |

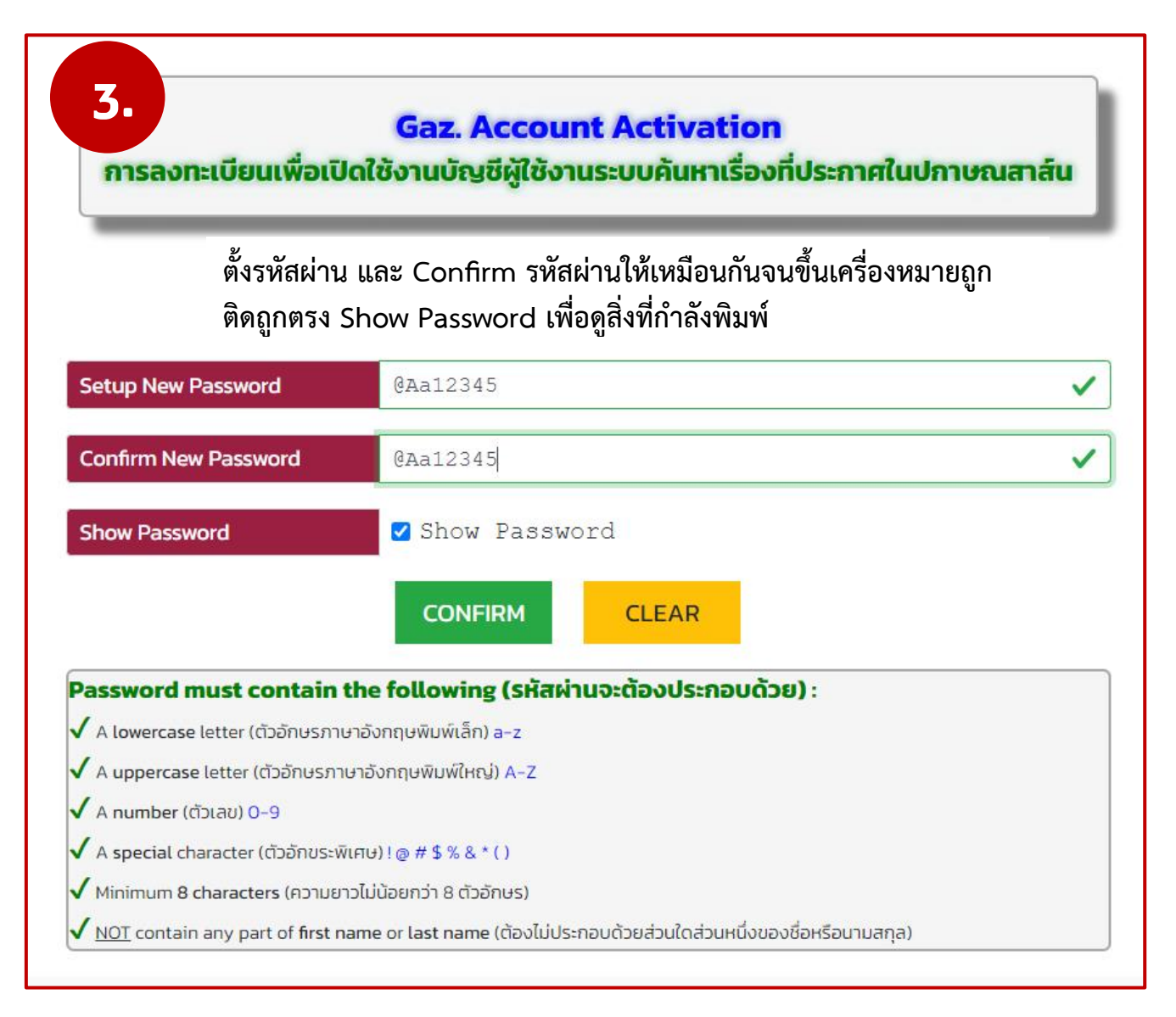

เมื่อตั้งรหัสผ่านเรียบร้อย ระบบจะแสดง Username สำหรับใช้งานให้ทราบ เสร็จแล้วคลิกปุ่ม เสร็จสิ้น

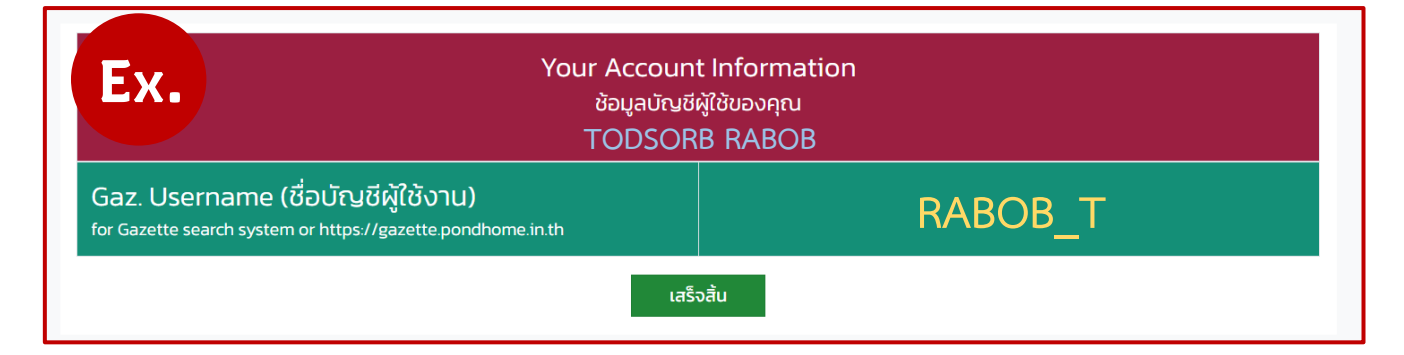